## Zoom参加·操作方法(iPhone)

## ●はじめに

- あらかじめZoomアプリのダウンロードをお願いします。
- ツアー中画面は横向きでご利用下さい。(あらかじめ縦向 きロックを解除しておいてください。)
- バッテリーをかなり消費しますので、事前の充電をお願いします。
- イヤホン付属のマイクはそのままお使いいただけます。
- WiFi環境の中で参加することをおすすめします。

URLなどの例: Zoomミーティングに参加する https://us06web.zoom.us/j/84 056468239?pwd=UVcvU0hD SkVTT3VDT1BOa

ミーティングID: 840 5646 8200 パスコード: 817055

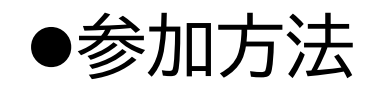

前日までにメールで参加URL、ミーティングID、パスコードをお送りします。URLから、または、ミーティングIDとパスコードから、いずれかの方法でご参加ください。

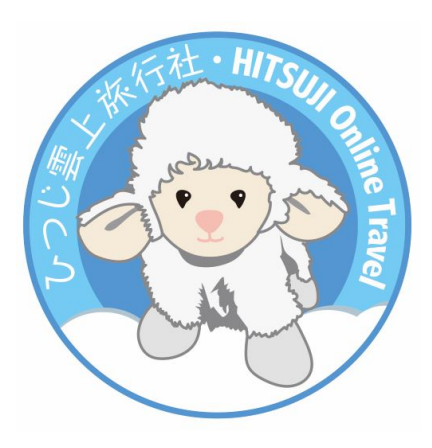

●URLから参加① ⇒次は②へ

...| 🌫 🔳 4:58 承 前 Μ < ... ひつじオンラインツアー 11日5時から Zoom 2 meeting invitation 受信トレイ iphone との打ち合わせ 12月11日…  $\wedge$ 12/11 5時00分~6時00分 クリックするだけ! 日時  $\bigcirc$ 12/11 5時00分~6時00分 住所 0 https://us06web.zoom.us/j/ 88685149128? pwd=b3RDalNmMDVIOFZkQXFmSFNv L1BIUT09 主催者 ° ひつじ 招待者 8 hitsujiCT@gmail.com nonoyama@yume-ya.co.jp

Zoom のバージョンや iPhoneの機種により、画面の 見え方が違う可能性があります。

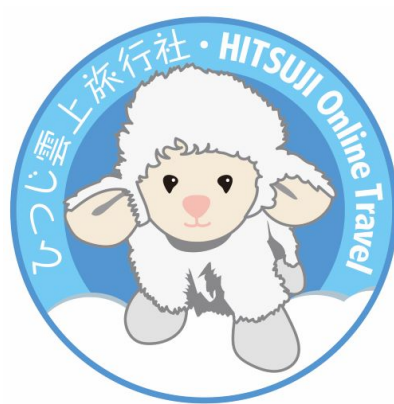

●ミーティングIDとパスコードから参加① ⇒次は②へ

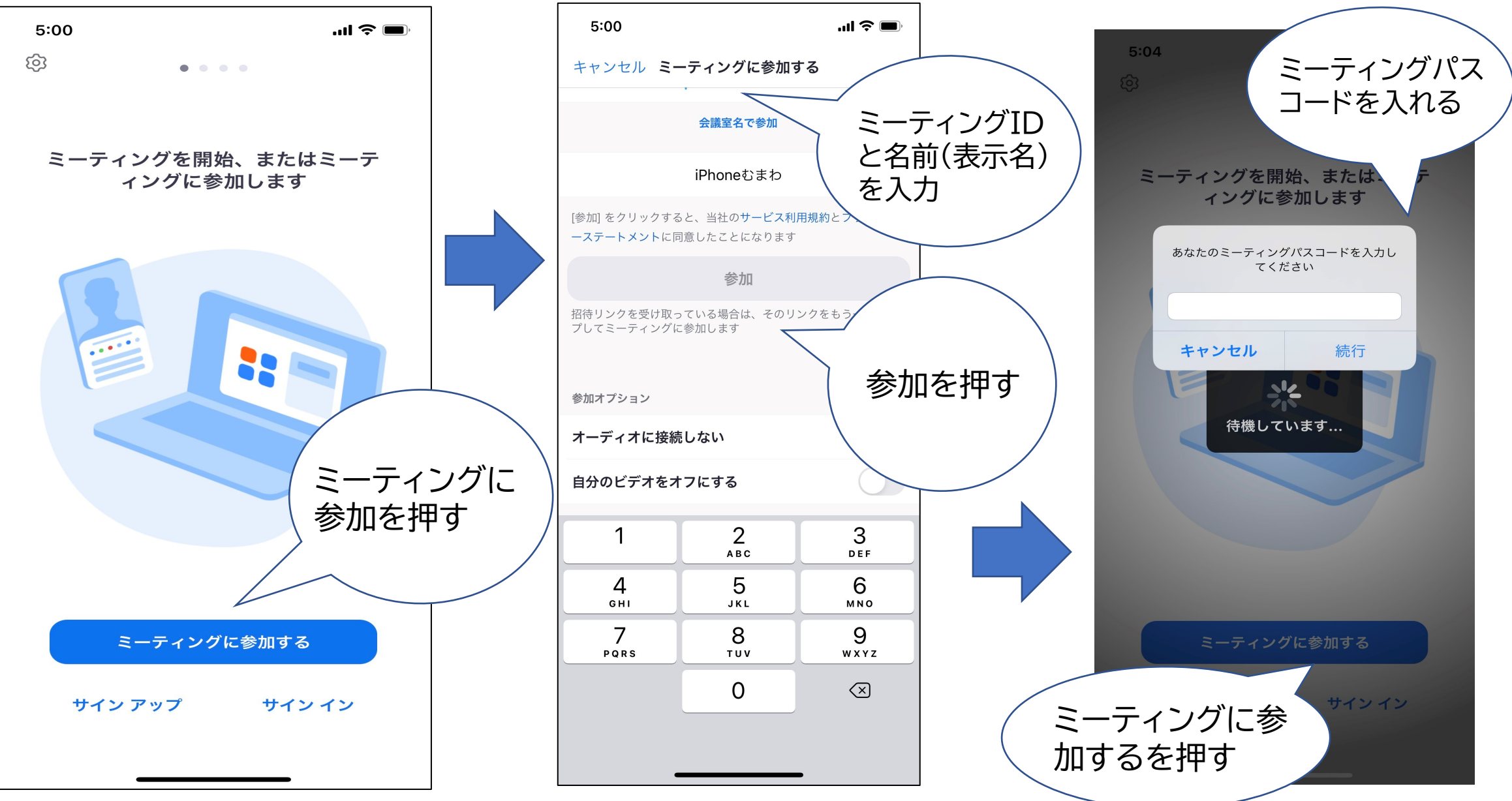

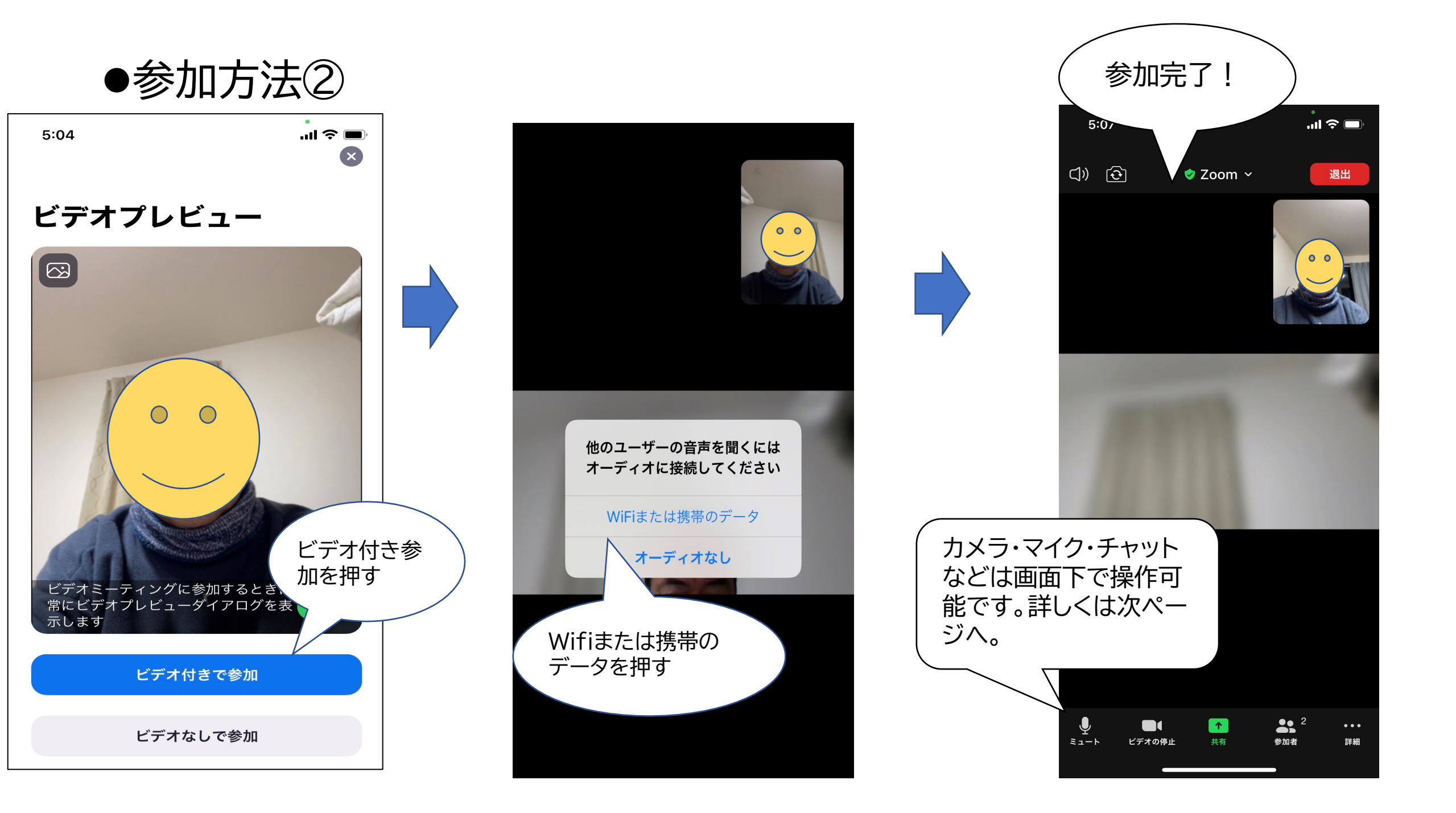

●画面下のメニューバー

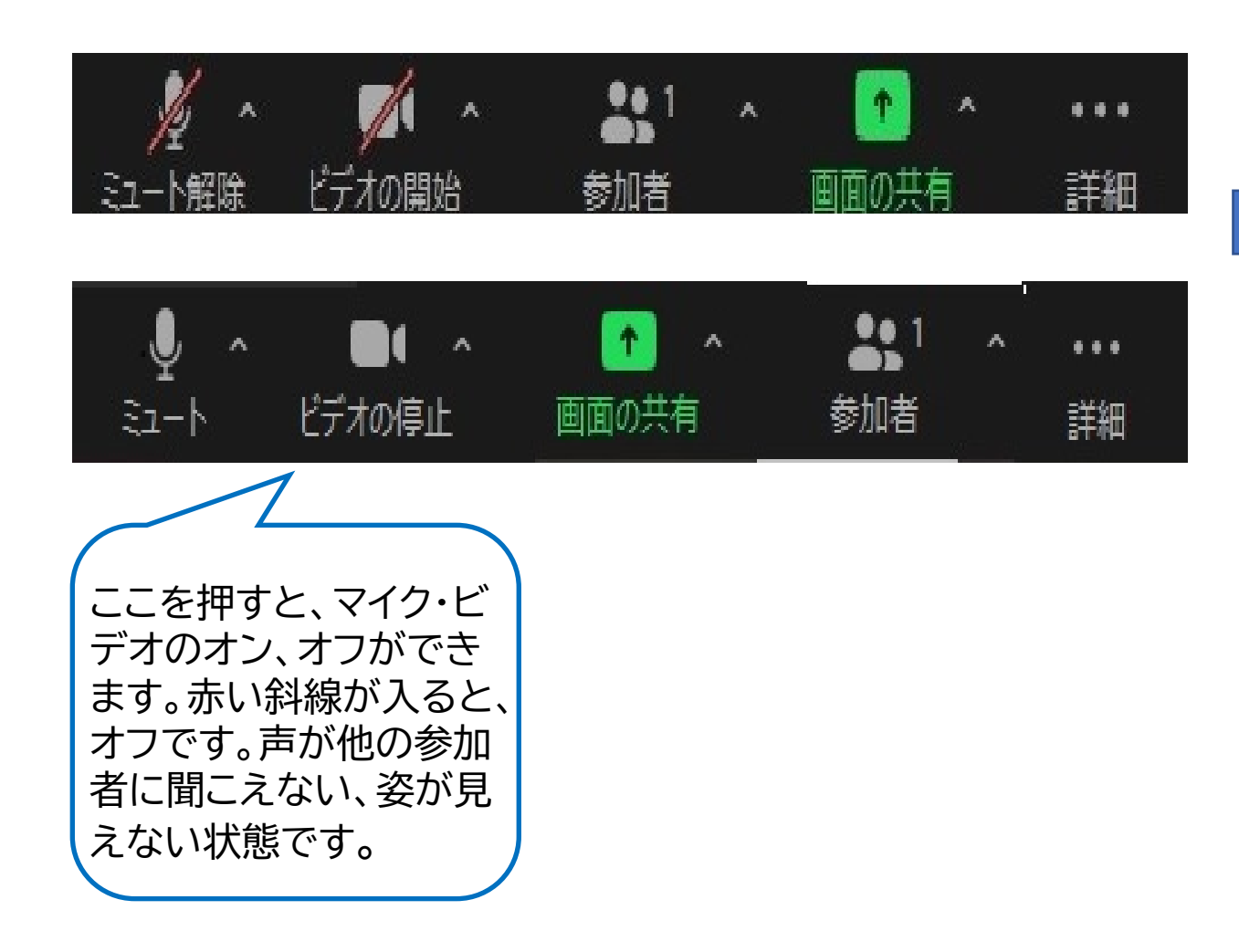

詳細ボタンを押すと以下のよう な画面が出ます。

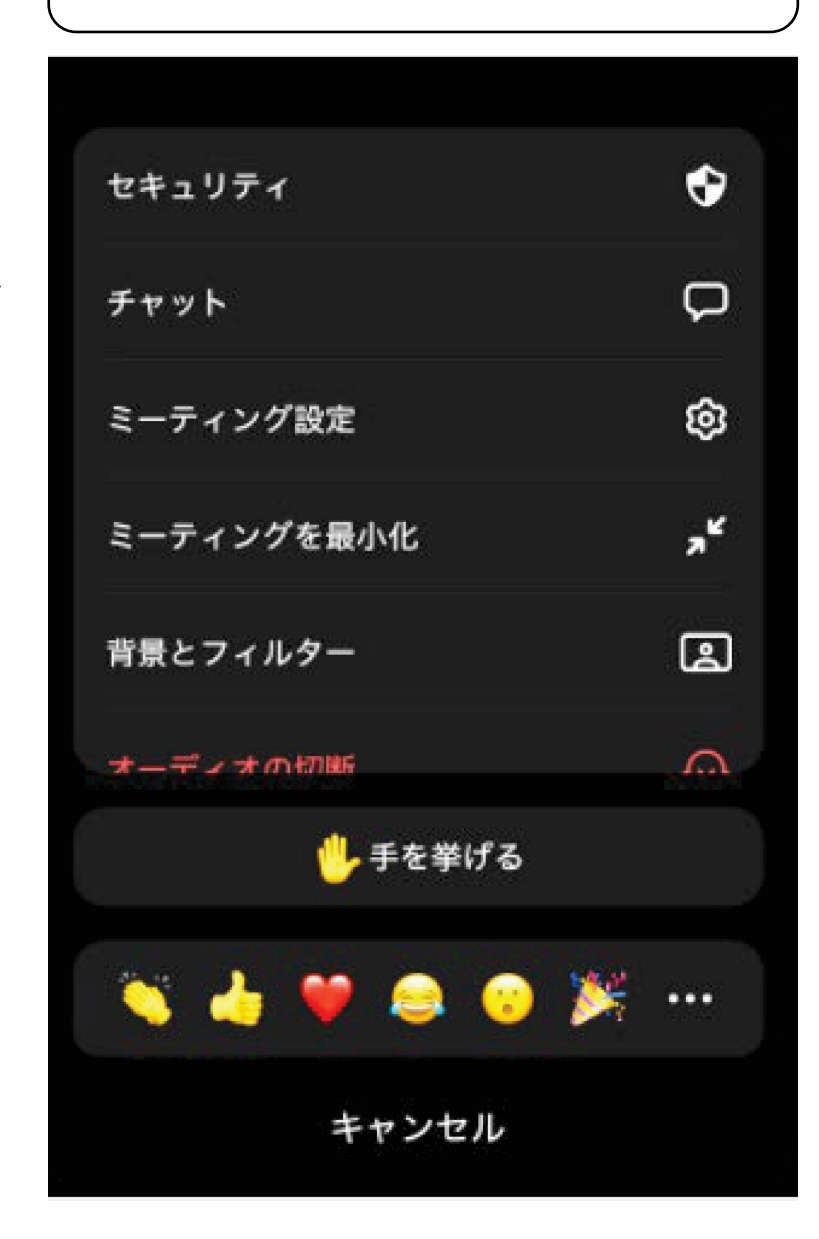

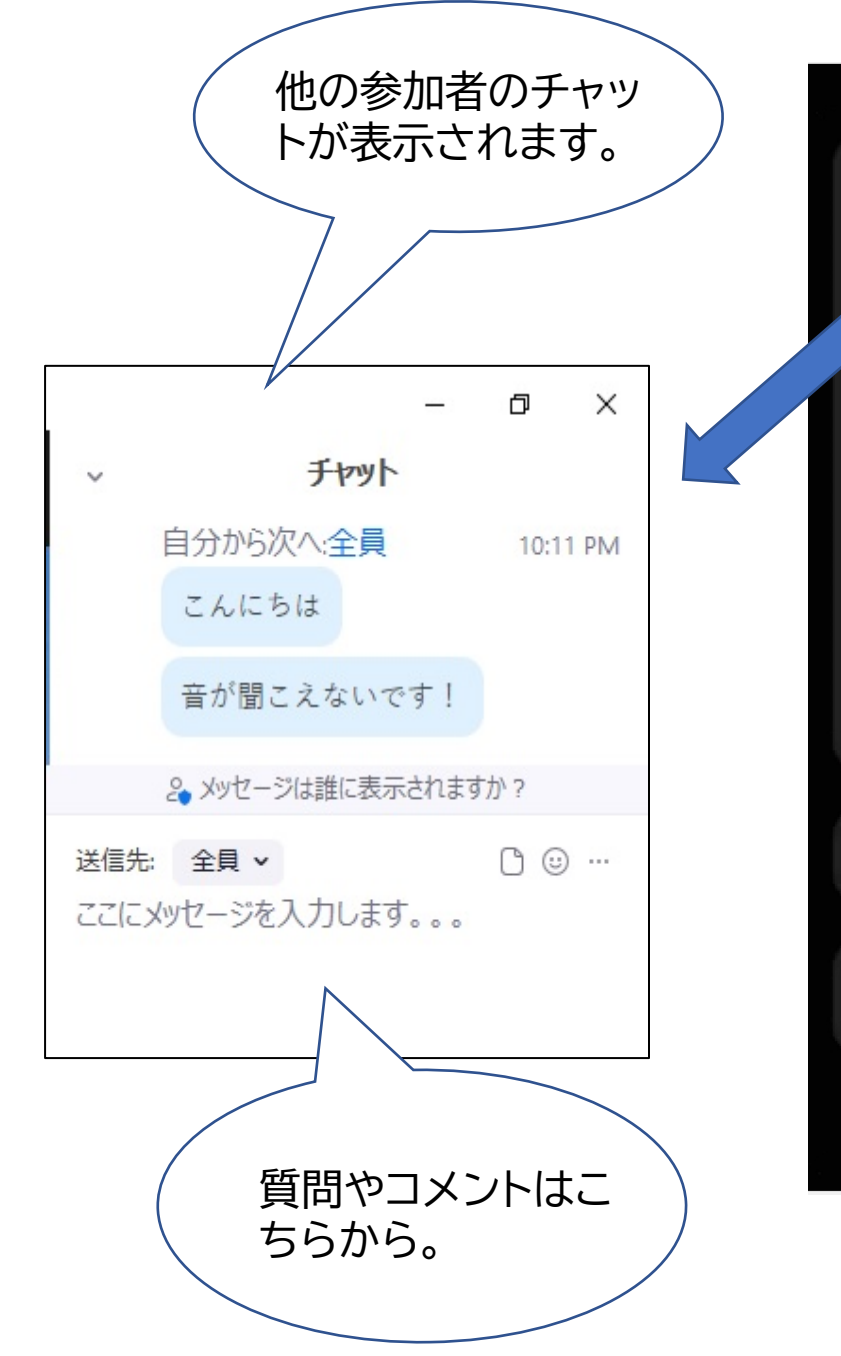

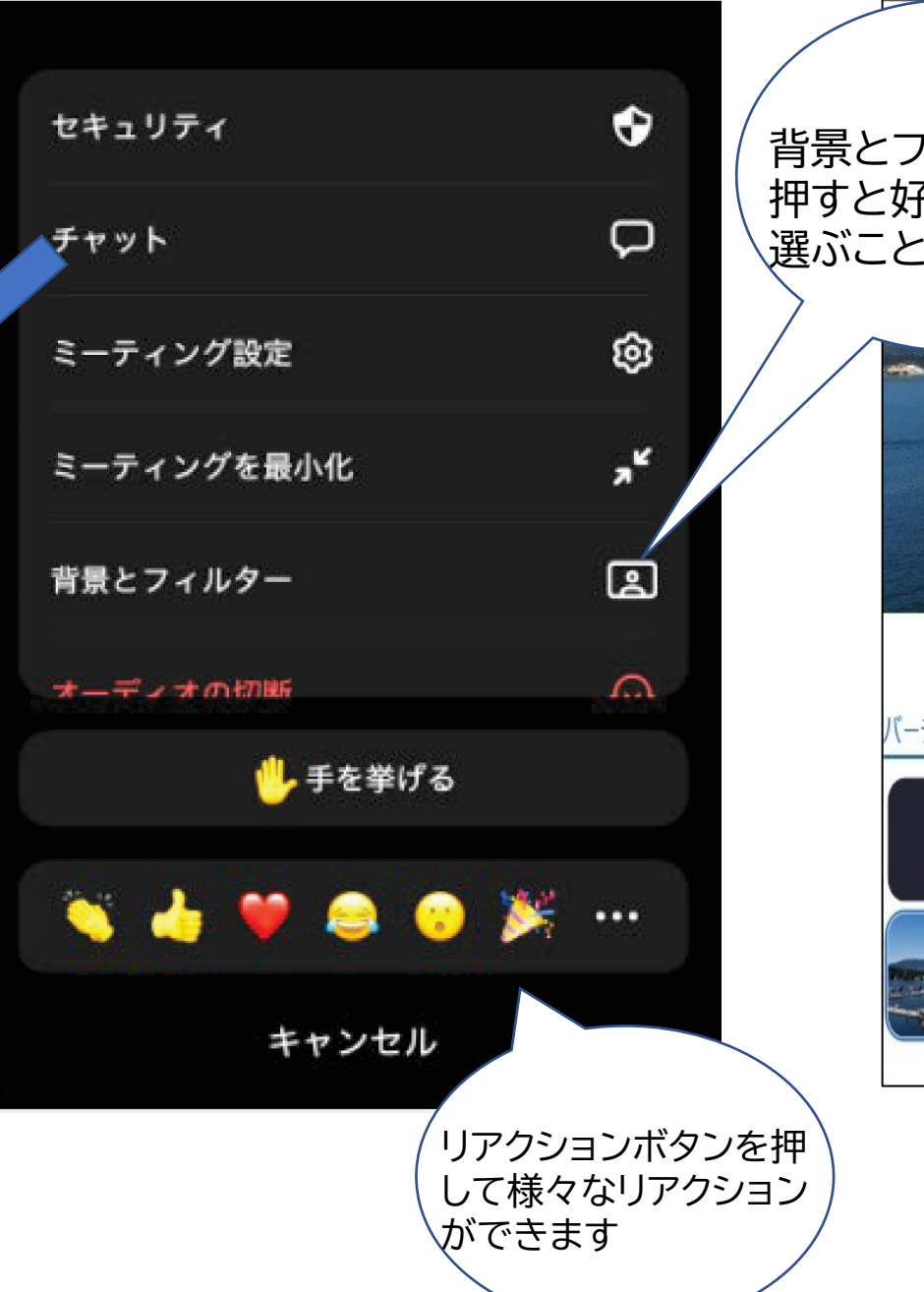

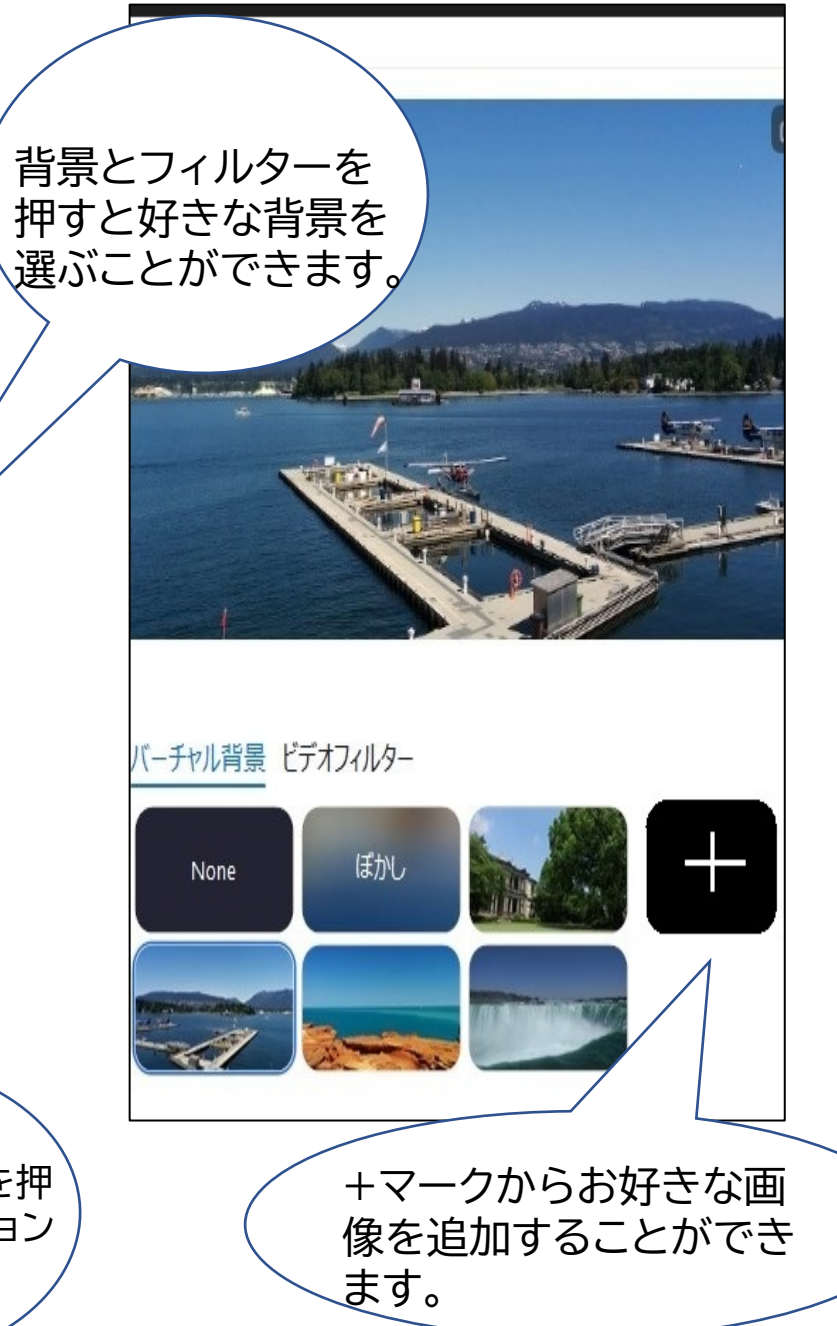

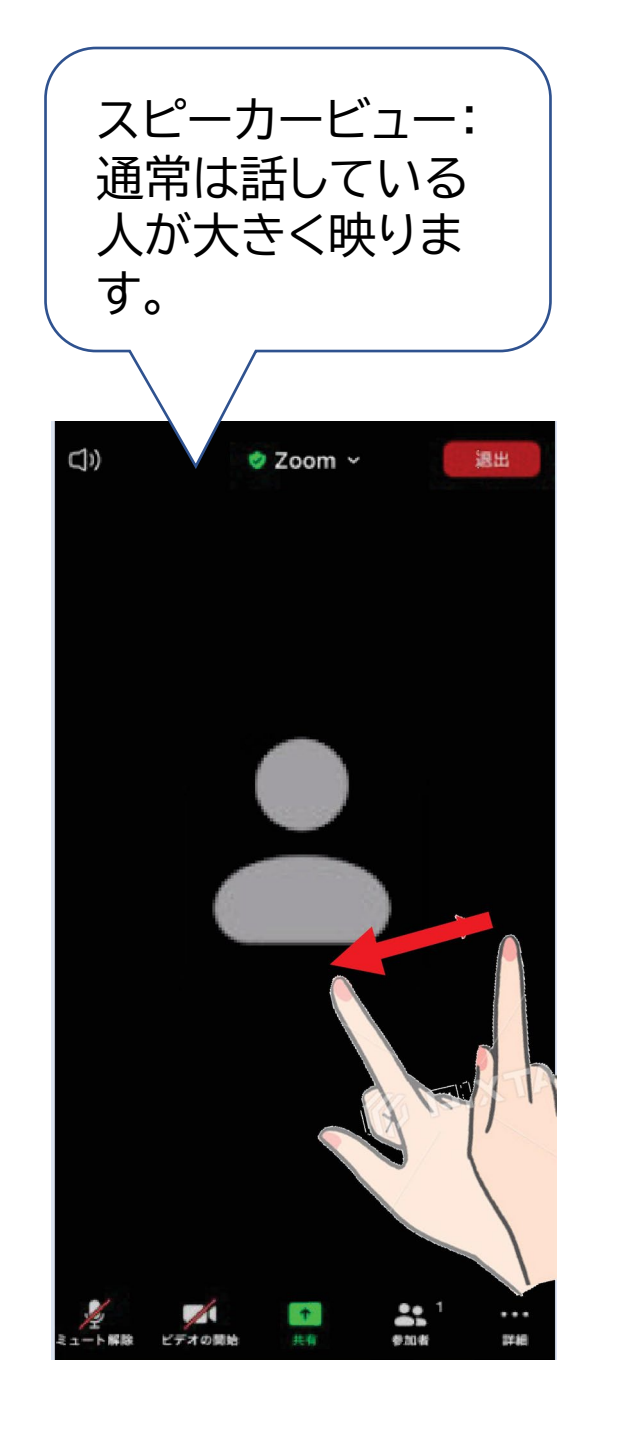

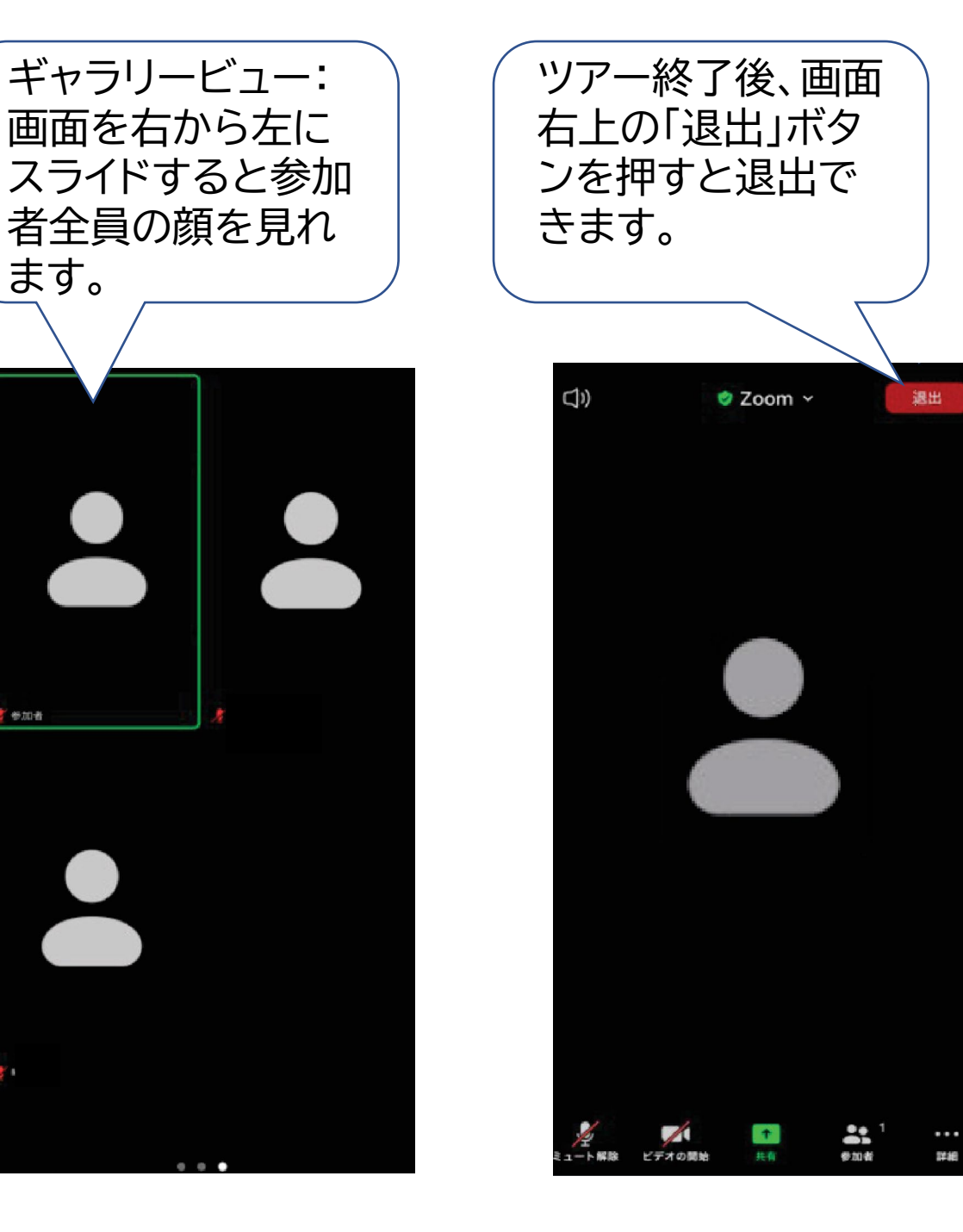

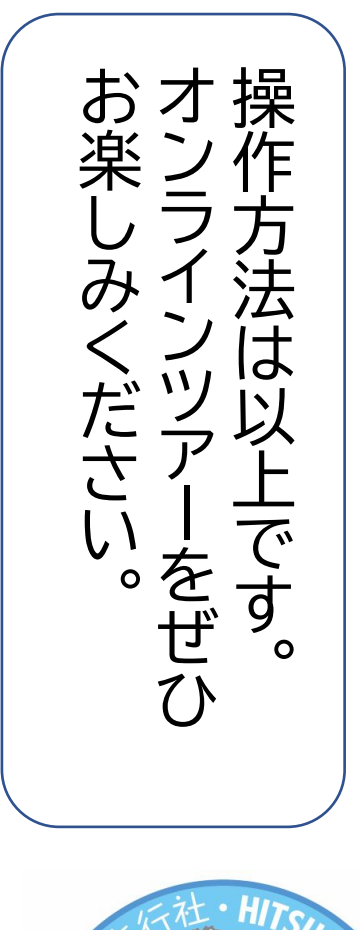

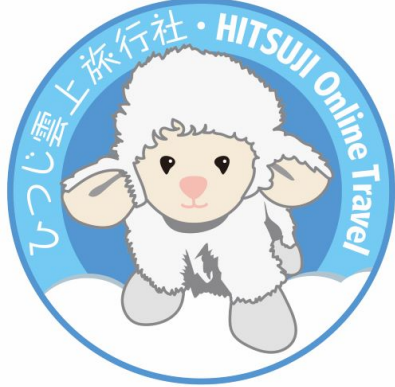